- 1. Open de twee afbeeldingen van Augustus Ceasar en Bert&Ernie in Paint.net
- 2. We moeten eerst de afbeelding van het standbeeld aan de bovenkant wat hoger maken, zodat het hoofd van Bert er straks op past. Zorg dat je het standbeeld voor je hebt. Klik nu in het menu "Afbeelding" en dan op "Doekgrootte".
- 3. Je krijgt nu een venster waarop we de grootte van het plaatje kunnen aanpassen. Je ziet dat het plaatje nu 1500 pixels breed en 2250 pixels hoog is. Verander de hoogte in 2500 pixels. Wacht nog even met op OK klikken. We moeten Paint.net nog vertellen dat de extra ruimte aan de bovenkant erbij moet komen en niet aan de onderkant. Rechtsonder in het venster zie je een aantal vierkantjes staan. Klik het middelste vierkantje op de onderste rij aan. Het ziet er dan zo uit:

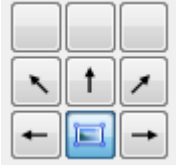

Klik nu op OK.

4. Het plaatje is nu groter geworden aan de bovenkant, maar het extra stukje papier

is nog wit. We gaan het vullen met de juiste achtergrondkleur. Om de goede kleur te selecteren, selecteren we het "pipetje" uit het gereedschap:

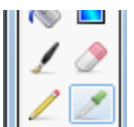

Klik nu met je pipetje op de donkerblauwe achtergrond achter het standbeeld. Klik zo dicht mogelijk bij het witte vlak, maar nog net eronder.

We hebben nu de goede kleur blauw geselecteerd. Klik nu bij het gereedschap op de emmer:

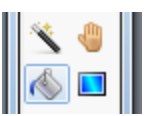

Met de emmer klik je nu op het witte vlak. Als het goed is wordt deze nu gevuld met de donkerblauwe kleur:

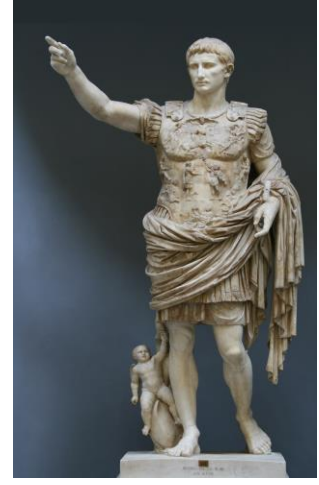

Het standbeeldplaatje is nu klaar voor het hoofd van Bert.

5. Nu gaan we het hoofd van Bert uitknippen. Zorg dat je het plaatje van Bert&Ernie in beeld hebt. Gebruik nu het toverstafje en de gum (zoals we geleerd hebben bij de eend en de egel uit les 1) om alles behalve het hoofd van Bert weg te halen:

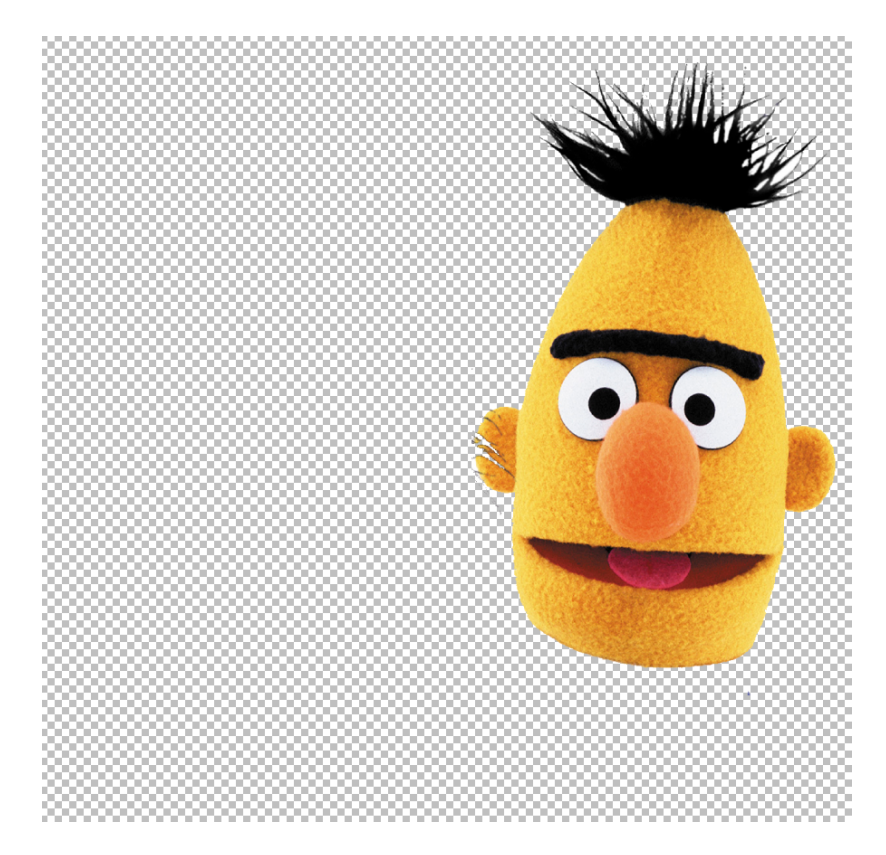

Bert is netjes uitgeknipt, maar er mist een stukje van zijn oor. Dat komt natuurlijk omdat dit achter het haar van Ernie zat. Dit moeten we even repareren. Gelukkig is het andere oor van Bert nog prima. We gaan een kopie maken van dat oor en over het kapotte oor heen plakken.

Klik op het selectievierkantje bij het gereedschap: Selecteer het goede oor van Bert:

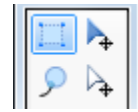

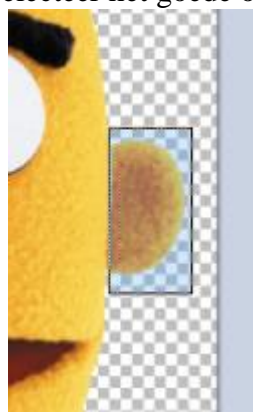

Kopieer het oor met "ctrl-c".

Maak een nieuwe laag aan in het lagenvester:

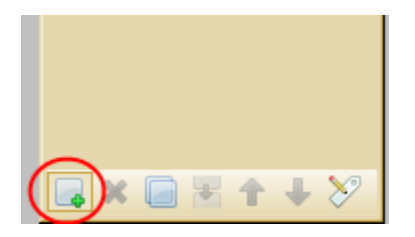

Plak het gekopieerde oor in deze nieuwe laag met "ctrl-v". Met je linkermuisknop kun je het gekopieerde oor nu verplaatsen, met je rechtermuisknop kun je het oor draaien. Zet het gekopieerde oor nu over het kapotte oor heen:

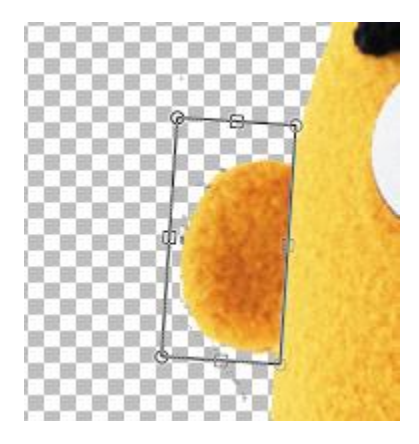

Nu moeten we het "zwevende" nieuwe oor van Bert nog samenvoegen met de rest van zijn hoofd. Zorg dat de laag van het zwevende oor actief is. Klik nu op de "Laag neerwaarts samenvoegen" knop:

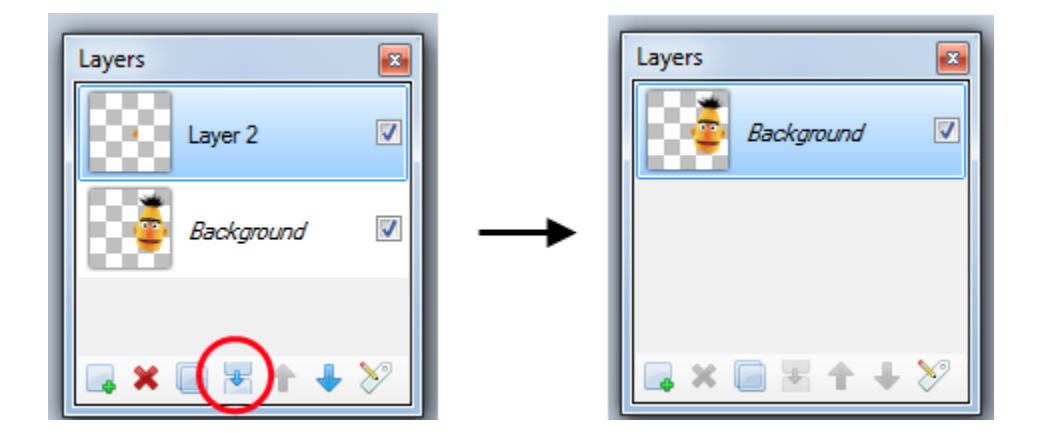

6. Berts hoofd is klaar, we gaan het nu kopiëren en plakken in de afbeelding van het standbeeld. Selecteer het hoofd van Bert:

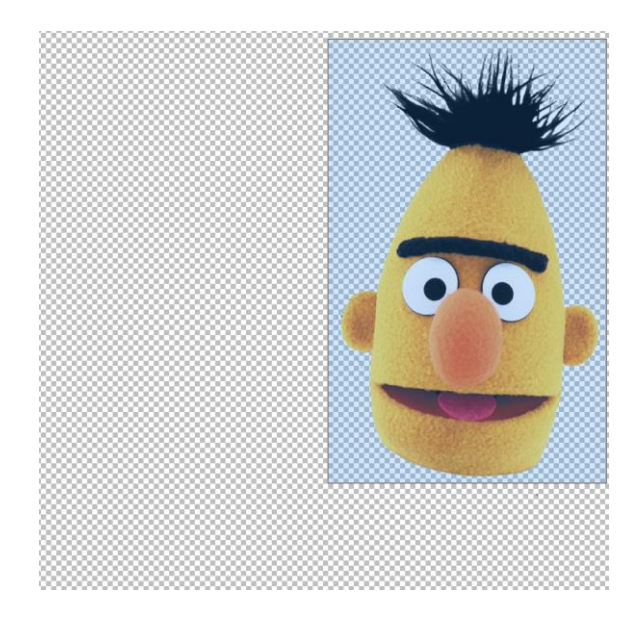

Kopieer het met "ctrl-c".

Ga nu naar de afbeelding van het standbeeld. Maak een nieuwe laag aan en plak het hoofd van Bert erin met "ctrl-v".

Maak het hoofd de goede grootte, schuif het op zijn plek en draai het een beetje met je rechtermuisknop als dat nodig is:

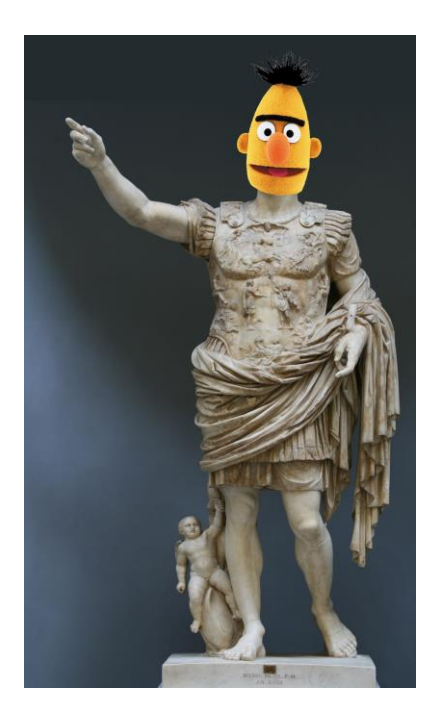

 Als laatste gaan we zorgen dat het hoofd van Bert de goede kleur krijgt. Zorg dat de laag met Berts hoofd actief is. Klik in het menu "Aanpassen" op de knop "Sepia". Het hoofd van Bert heeft nu bijna dezelfde kleur als het standbeeld. Keizer Bert is nu klaar:

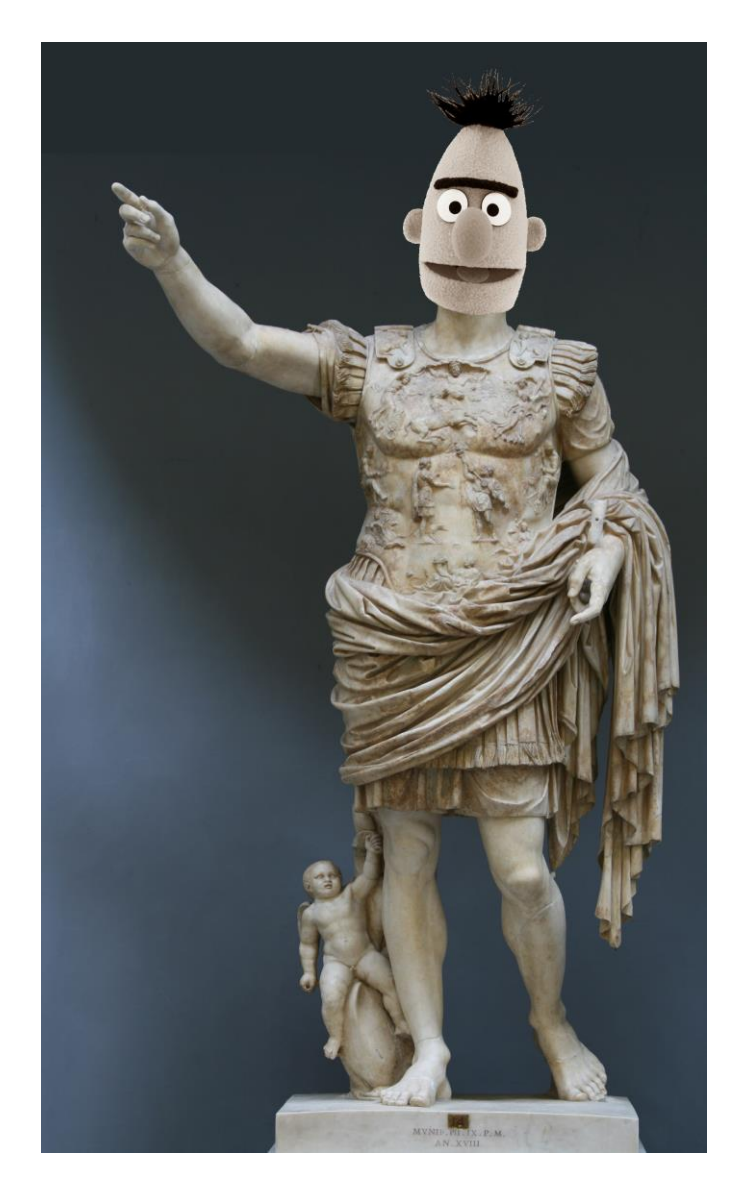

(Als je het leuk vindt, kun je natuurlijk ook nog het hoofd van Ernie op het engeltje links onderaan het standbeeld plakken...)